## 附件六、工程图纸数字签名软件(工程设计版)操作说明

## 一、系统要求

1、 操作系统: windows xp \windows 7 \windows 8\windows 10

- 2、 软件要求: .net framework 4.0
- 3、 网络要求: 连接互联网

## 二、操作流程

1、 插入符合要求的电子印章设备(数字证书)并启动签章软件。

2、选择待签文件夹(文件夹内必须含有 PDF 文件),自动生成已签文件夹,也可自 行修改(见下图)

| 圆 设计图纸签章             | ×                   |
|----------------------|---------------------|
| 图纸签章 印章位置设置 签章记录 帮助  | 第四步:选择待签文件          |
| PDF图纸文档              | 夹,选择后自动生成已          |
|                      | 签文件夹,也可手动更          |
| 待签文件夹: C:\项目\待签      | 改已签文件夹位置 选择文件夹      |
| 已签文件夹: C:\项目\待签-OUT  | 选择文件夹               |
| 文件列表 待签文件列表区域        | 印章检查                |
| 上<br>宙图章出图章注册章样例.pdf | 印章类型:               |
| PDF                  |                     |
|                      |                     |
|                      |                     |
|                      |                     |
|                      |                     |
|                      |                     |
| 共计1个文件               | Q、检查印章              |
| 已联网                  | ● 工业体育 半前版本・1000    |
| DIKM                 | ▲ 开始登車 当削版本:1.0.0.0 |

## 取消原签章位置设置,改为右下角固定位置。

3、检查印章(如数字证书中未含有签章类型,则需要手动选择),点开始签章进行 签章工作(操作如下图)

| 圆 设计图纸签章  |              |                      |               |                                                                        | $\times$ |
|-----------|--------------|----------------------|---------------|------------------------------------------------------------------------|----------|
| 图纸签章 印音位置 | 置 签章记录 帮助    |                      |               |                                                                        |          |
| PDF图纸文档   |              |                      |               |                                                                        |          |
| 待签文件夹:    | C:\项目\待签     |                      |               | 选择文件夹                                                                  |          |
| 已签文件夹:    | C:\项目\待签-OUT |                      |               | 选择文件夹                                                                  |          |
| 文件列表      | 图章注册章样例.pdf  | 第五步:插入印章,<br>后点击选择印章 | 印章检查<br>印章类型: | 的印章信息<br>注册结构师章<br>共和国—级注册意筑师<br>: 微试人员<br>: 20160129<br>: 2016年12月30日 | ~        |
| 共计1个文件    | 第六步:开始签      | ٤                    | ٩             | 、检查印章                                                                  |          |
| 已联网       | <u> </u>     | 💄 开始签章               |               | 当前版本:1.0.0.0                                                           |          |

4、签章完成后可从签章记录中查看此次签章情况。(见下图)

| <ul> <li>2018年33日</li> <li>取成活意 印度位置设置 低意记录 帮助</li> <li>PDF部派文档</li> <li>将悠文件表:</li> <li>CABEN母話</li> <li>D(水田)中語</li> <li>D(水田)中語</li> </ul>                                                                                                    | × | <ul> <li>         ・ (注) (1) (1) (1) (1) (1) (1) (1) (1) (1) (1</li></ul> |
|----------------------------------------------------------------------------------------------------|---|--------------------------------------------------------------------------|
| 文件対応<br>文件対応<br>① 国家内払,6+1世間+1:2月,点2011-22月,外売った2月<br>回算反応: 1日期点打成日本<br>日算反応: 1日期点打成日本<br>日第二日本<br>日第二日本<br>日第二日本<br>日第二日本<br>日第二日本<br>日第二日本<br>日第二日本<br>日本<br>日本<br>日本<br>日本<br>日本<br>日本<br>日本<br>日本<br>日本 |   | 業成功成失敗的状況                                                                |
| 共計1个文件 く 後重章軍                                                                                                    |   | ,                                                                        |
| 已联网 ▲ 开始答案 当能版本:1.0.0.0                                                                                                    |   | •••                                                                      |